## 臺北市第二代國中校務行政系統

為了協助國中學生生涯發展,教育局建置了資訊整合平台「臺北市第二 代國中校務行政系統」,提供臺北市就讀的學生和家長可隨時上網查看,學 生個人化生涯發展相關資料,以及在校各項成績與未來升學的比序資訊。

步驟一:進入師大附中國中部網站首頁(限用 chrome 瀏覽器) 步驟二:點選左側「常用」→「校務行政系統」

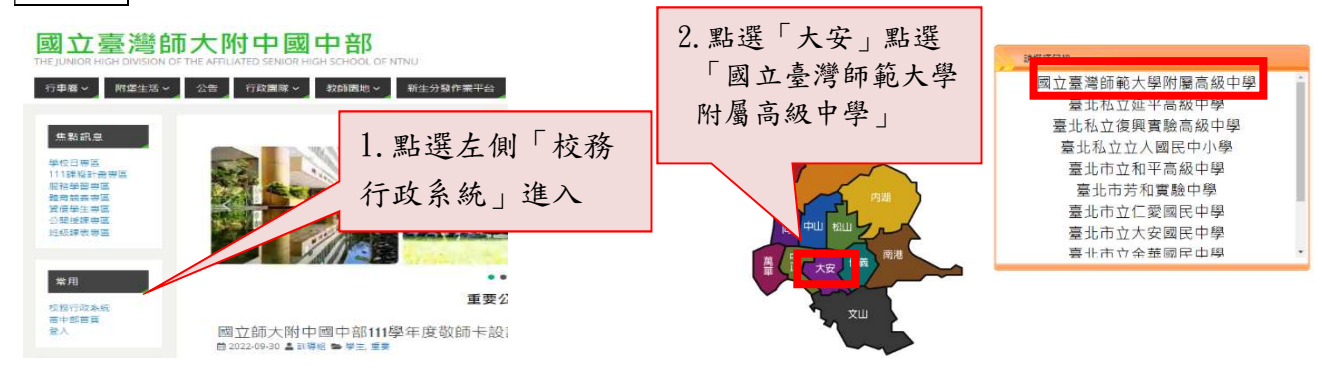

步驟三:點選「單一身分驗證」,如您尚未有單一身份驗證帳號,請至酷課雲網站或下載酷課 APP 進行親子綁定。

| ₩-\$9\%2 × 用他2人 | 操作説明 第一次最人後構造理像改革商。 ・ 電電振線3次、洗損金15分達、装制   ・ 電電振気力を支入しる。 人。   ・ 電電振気力を支入しる。 人。   ・ 電電振気力を支入しる。 人。   ・ 電気振気力を支入しる。 一   ・ 電気振気力を支入しる。 一   ・ 電気振気力を支入しる。 一   ・ 電気振気力を支入しる。 一   ・ 電気振気力を支入しる。 一   ・ 電気振気力を引くしる。 一   ・ 電気振気力を引くしる。 一   ・ 電振振気力を強く振気した。 ー   ・ 電振振気力を強く振気力を ー |
|-----------------|----------------------------------------------------------------------------------------------------|

說明:帳號密碼登入問題請洽本校資訊組,電話:27075215 分機 196

一、 藉由臺北市二代校務行政系統,查詢學生各項成績及相關紀錄:

進入本系統點選『學生線上』可隨時上網查詢國中三年的『查詢個人成績』、『查詢出缺』、『行為表現獎懲紀錄』記錄。

|          |        | 0 登出              | <b>登入者</b> :近 |  |  |
|----------|--------|-------------------|---------------|--|--|
| ■S系統管理   | 首頁     |                   |               |  |  |
| ■ 資優教育方案 |        |                   |               |  |  |
| ▼ 學生線上   |        | 20 A5 93 74 97 -5 |               |  |  |
| 查詢個人成績   | 我的心理测敏 | 我的学科呢儿            | ANE/J         |  |  |
| 查詢出缺     |        |                   |               |  |  |
| 行為表現獎懲紀錄 |        |                   |               |  |  |

說明:成績若有疑問,請向任課老師或教務組(分機 621)查詢; 出缺勤及獎懲記錄若有疑問,請向訓導組(分機 612)查詢。 孩子的生涯發展紀錄及相關資訊, 需親師生共同參與, 請您務必進入此 系統, 查看孩子各項表現紀錄。

※免試入學積分

| ăŋ                      |                         |      |      |        | 1. 點選「我的免試入學」   |
|-------------------------|-------------------------|------|------|--------|-----------------|
| 我的心理测验 我的學科能力 我的免試入學 我的 | 的填漏查看框 服務學習關地 我的話       | 合表現  |      |        |                 |
| 免試入學方式<br>目前你已經得到       | 說明<br>则下列分數,可以點下去再查看詳細的 | り資料・ |      |        |                 |
|                         | 先試入學校訂                  | 将分上限 | 日前已得 |        | 2. 點選「查看明細」, 可以 |
|                         | 均衡學習                    | 21   | 0    | 查看明細   |                 |
|                         | 版務學習                    | 15   | 0    | 查看明細   | 丢到孩子的均衡學習的      |
|                         | 五事免試入學積分                |      |      | 查看明細   | 相到级了的行伍于日兴      |
|                         |                         |      |      | 1+3共3條 | 服務學習表現          |

※服務學習歷程

| āĭ                                                                                                    | 1. 點選「服務學習園地」          |
|----------------------------------------------------------------------------------------------------|------------------------|
| 我的心理那脸 我的學科能力 我的兔就入學 我的填寫堂看話 服務學習實地 我的综合表现                                                              |                        |
| 服務學習圖地<br>位上學販之前的密發學習時數已經業積了1天17小時15分鐘,這學時已經參與了1天的服務學習,動人為快樂之本,繼續<br>努力場[電弊H<br>學校目前提供了以下的服務,戰從你加入服務行列! | 2. 點選「看詳細」, 可以看        |
| 日本株 2003 日<br>・ ・ ・ ・ ・ ・ ・ ・ ・ ・ ・ ・ ・ ・ ・ ・ ・ ・ ・                                                     | 到孩子每學期服務學習<br>的歷程及累積時數 |

## ※學生生涯資料填寫內容

| AB.    |        |                       |                                  |              |       |             | 1. 點選「我的填寫查看區」, |
|--------|--------|-----------------------|----------------------------------|--------------|-------|-------------|-----------------|
| 我的心理潮险 | 我的學科能力 | 我的充卸入學                | 我的填留著着医服药學習證地 我的综合表现             |              |       |             | 了解孩子值官悟形        |
|        |        | 查看區<br>以下是您可          | 可以關心孩子的各項資料!                     |              |       |             | 1所以1英阿阴儿        |
|        |        |                       | 可以点看的学问                          |              |       |             |                 |
|        |        |                       | 可煮着項目                            | 開始日期         | 結束日期  |             |                 |
|        |        |                       | 武约改亮的事/()、自武纪康                   | 胞球           | 1817  | <b>我想查看</b> |                 |
|        |        |                       | 我的校長故事((二)、陳賞與我                  | 服命           | 限時    | 我要查看        |                 |
|        |        |                       | 學習成果及特殊表現/(一)· 初的學習表現            | 語時           | 1825  | <b>托要麦幣</b> | ▶ 9 野澤「北西本美, 略級 |
|        |        |                       | 學習成果及特殊表現/(二)、飲約這整               | 胞時           | 胞時    | 我要查看        | 4. 和选 我女旦自」, 哪件 |
|        |        |                       | 學發成果及特殊表現/(亚)、主漢說探活動紀錄           | 開合           | B(#4) | 我要煮着        |                 |
|        |        |                       | 4                                |              |       | 1.9共103     | 孩子在校的各項資料       |
|        |        | <b>我的填</b> 寫<br>以下是您重 | 3.<br>医<br>查看孩子各项资料後、填高给予孩子的鼓勵及建 | i <b>a</b> ( |       |             |                 |

1. 我的成長故事

- 2. 心理測驗
- 學習表現及特殊表現:我的經歷、競賽成果、獎懲記錄、服務學習、 體適能
- 4. 家長的話

## 查閱完孩子的生涯發展相關紀錄之後,邀請您進入「家長的話」,寫下 您對孩子勉勵的話語及回饋。

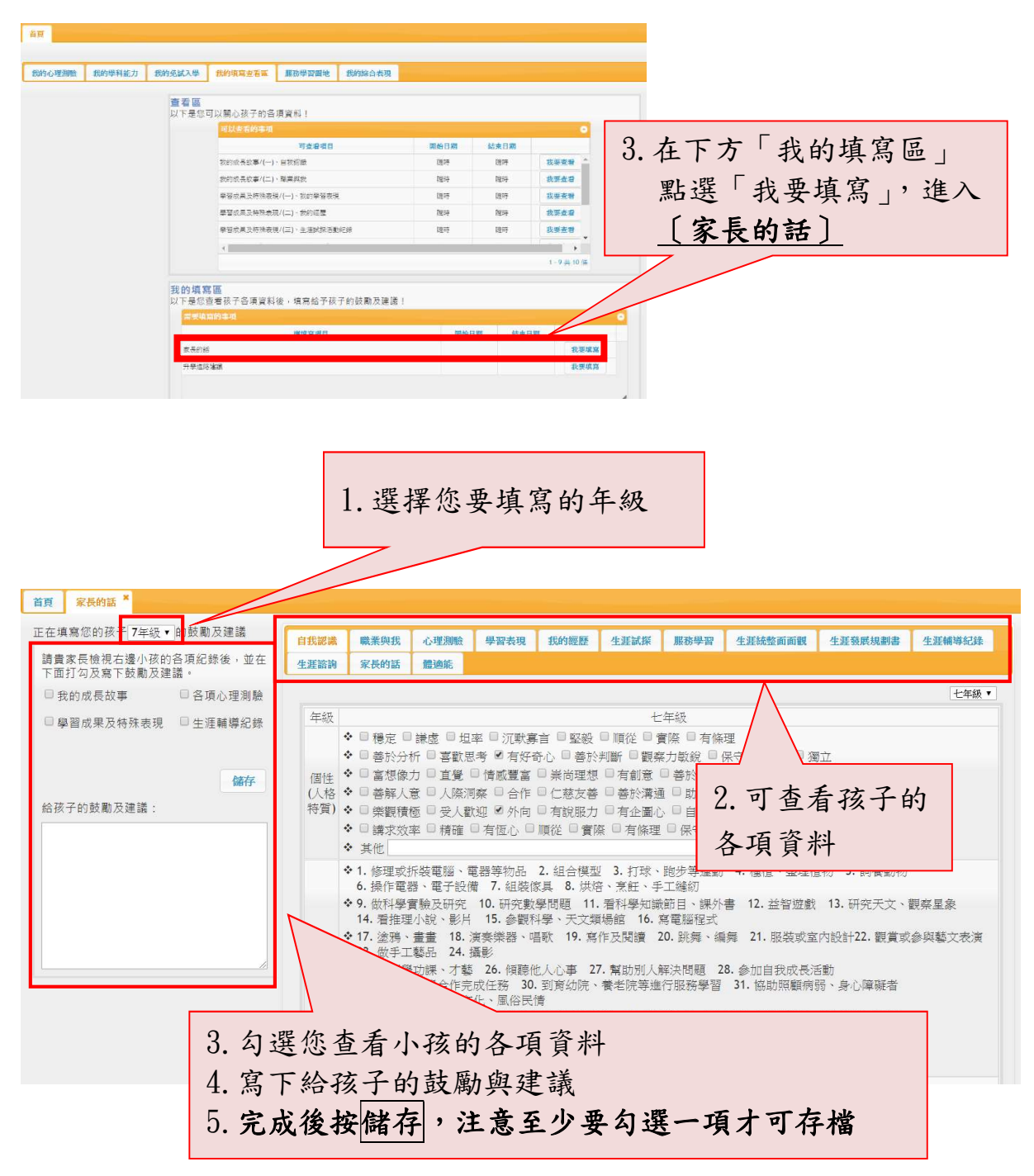

~若有任何操作上的疑問,請洽詢輔導組(分機 618)~